## インターネット出願サイトでの出願方法

出願にあたっては、募集要項をよく読んだ上で、本書類を参考にして、登録をしてください。 登録期間終了(15日(金)17時)までに「出願を完了する」を押していないと、出願 したことになりませんので、ご注意願います。

1 下記にアクセスしてください

Г

https://admissions-office.net/ja/portal

|                                         |                                                                                | お知らせ 日本語 - ロ                                                    | 2月登録                                                               |  |
|-----------------------------------------|--------------------------------------------------------------------------------|-----------------------------------------------------------------|--------------------------------------------------------------------|--|
| AD The Admiss                           | ions Office 学校検索 募集検索 著                                                        | 5本情報 出語一覧 お気に入り メッセ                                             | ニジ 大学関係者の<br>方へ                                                    |  |
| Q #-7-FX                                | 出願する学校<br>出版を開めてきた。株<br>市のコモム出版するたくたい                                          | を探しましよう<br>本時に さんりしてあくと<br>10分析出 日からに Divertity<br>全ての学校 ・ 全ての新 |                                                                    |  |
| (1)<br>同西学院大学                           | (1)<br>(1)<br>(1)<br>(1)<br>(1)<br>(1)<br>(1)<br>(1)<br>(1)<br>(1)             | KUAS<br>京都先端科学大学                                                | ■<br>■<br>■<br>■<br>■<br>■<br>■<br>■<br>■<br>■<br>■<br>■<br>■<br>■ |  |
| estrate<br>芝浦工業大学                       | <ul> <li>(そ付金) (私金)</li> <li>(日本) (日本) (日本) (日本) (日本) (日本) (日本) (日本)</li></ul> |                                                                 |                                                                    |  |
| (100 (100 (100 (100 (100 (100 (100 (100 | ₩₩ <b>低应</b><br>₩₩₩₩ 武蔵野大学                                                     | R (100) (100)<br>立命館大学                                          | ◆ (2009) 100<br>早報田大学                                              |  |
|                                         | 利用能約 接受環境 個人情報の取り扱いに                                                           | こついて ホワイトペーパー ヘルプセンター                                           |                                                                    |  |

2 上部、「ログイン」から、会員登録をしてください。
 会員登録の際は、「出願者」で会員登録をしてください。
 また、会員登録の際のメールアドレスは、正確なものでお願いします。
 (出願完了したら、その旨メールが届きます。メールアドレスに誤りがあると届きません)

| The Admissions Office     Drange the date of colleges train the world flag     Control of the date of colleges train the world flag     Control of the date of the date | 11年28 -<br>出版者 推薦者/依頼空儀者<br>メールアドレス                                                                                                    |
|----------------------------------------------------------------------------------------------------|----------------------------------------------------------------------------------------------------|
|                                                                                                    | バスワード<br>ログイン<br>会員登録<br>確認メール用政府 パスワードをお定れの方はこちら                                                                                                    |
|                                                                                                    | <b>Feelnote ID でログイン</b><br>The Admissions Office のフカウントを見たお持ちの方は、メールアドレス<br>でログインを行い、アカウント設定からTeelsoole ID との遅高を行ってく<br>ださい。<br><b>Feelnote IDでログイン</b><br>Feelnote IDでログイン |

- 3 会員登録したら,画面上部の「 **The Admissions Office** 」のロゴもしくは「学校検 索」をクリックし,TOP 画面に戻ります。
- 4 TOP 画面から,「東北大学」を選択してください。

|                           |                                                                                                    | お知らせ 日本語 - さん -                                                                                                    |
|---------------------------|----------------------------------------------------------------------------------------------------|----------------------------------------------------------------------------------------------------|
| <b>1</b> 0 1              | he Admissions Office 学校検索 英                                                                                                    | 草葉検索 基本所報 出題一覧 お気に入り メッセージ                                                                                                    |
|                           | 日間する学校で     田崎を開けるに     和<br>田崎を開けるに     和<br>田市の第日、州部     田崎で開く<br>田市の第日、州部     田市の第日、州部     田市の第一〇〇〇〇〇〇〇〇〇〇〇〇〇〇〇〇〇〇〇〇〇〇〇〇〇〇〇〇〇〇〇〇〇〇〇〇                                                                                                    | brack     brack       brack     brack       brack     brack       brack     brack       brack     brack       brack     brack       brack     brack                                                                                                    |
| (C)<br>同西学院大学             | (1)<br>(1)<br>(1)<br>(1)<br>(1)<br>(1)<br>(1)<br>(1)                                                                                                    | KUAS<br>京都先端和学大学                                                                                                    |
| 品町05. <b>星立</b><br>芝加工業大学 | (第111) (112)<br>(第111) (112)<br>(111) (112)<br>(112) (112)<br>(112) (112)<br>(112) (112) (112)<br>(112) (112) (112)<br>(112) (112) (1 | 北京の     総合研究大学院大学     てい    てい    ての     東京音楽大学                                                                                                    |
| tonory Report             | MU KS<br>KKKY 武战野大学                                                                                                    | ●     ●     ●     ●     ●     ●     ●     ●     ●     ●     ●     ●     ●     ●     ●     ●     ●     ●     ●     ●     ●     ●     ●     ●     ●     ●     ●     ●     ●     ●     ●     ●     ●     ●     ●     ●     ●     ●     ●     ●     ●     ●     ●     ●     ●     ●     ●     ●     ●     ●     ●     ●     ●     ●     ●     ●     ●     ●     ●     ●     ●     ●     ●     ●     ●     ●     ●     ●     ●     ●     ●     ●     ●     ●     ●     ●     ●     ●     ●     ●     ●     ●     ●     ●     ●     ●     ●     ●     ●     ●     ●     ●     ●     ●     ●     ●     ●     ●     ●     ●     ●     ●     ●     ●     ●     ●     ●     ●     ●     ●     ●     ●     ●     ●     ●     ●     ●     ●     ●     ●     ●     ●     ●     ●     ●     ●     ●     ●     ●     ●     ●     ●     ●     ●     ●     ●< |

5 「理学研究科」を選択してください。

|               |                                                       | お知らせ 日本語 -                                              | さん ~      |
|---------------|-------------------------------------------------------|---------------------------------------------------------|-----------|
| The Admission | ns Office    学校検索                                     | 募集検索 基本情報 出題一覧 お気に入り                                    | メッセージ     |
| 東北大学          | 18                                                    |                                                         | 学校被派 > 算續 |
| 国際学士コ         | -7                                                    | > <del>\$100</del> 大7% 工学研究科                            | >         |
| 工学部           |                                                       | > 大学航 理学研究科                                             | >         |
|               | 医学系研究科/ Graduate School of<br>Medicine                | > Store 大門 情報科学研究科/Graduate Sch<br>Information Sciences | ool of >  |
| Str. 72       | 國 医工学研究科/Graduate School of<br>Biomedical Engineering | >                                                       |           |
|               |                                                       |                                                         |           |
|               | 特定曲取引法に基づく表記 利用規約 推更<br>© 2019 Samadh                 | 環境 個人情報の取り扱いについて ヘルプセンター<br>inc. All rights reserved    |           |

6 志願する専攻を選択してください。

|                       |                           |                        | お知らせ 日本語 ~ さん ~                 |
|-----------------------|---------------------------|------------------------|---------------------------------|
| The Admissions Office | 学校検索                      | 募集検                    | 素 基本情報 出願─覧 お気に入り メッセージ         |
| 704                   |                           |                        | 学校被读 > 詳細 > <b>学品 / 研究科</b>     |
| 東北大学 / 理学研究科          |                           |                        |                                 |
|                       |                           |                        |                                 |
| —— 学科 / 専攻名           |                           |                        |                                 |
| 数学専攻                  |                           | >                      | 物理学等攻 >                         |
| 天文学専攻                 |                           | >                      | 地球物理学等收 >                       |
| 化学専攻                  |                           | >                      | 地学専攻 >                          |
|                       |                           |                        |                                 |
| P04807                | 祖受環境 個人類<br>© 2019 Samadh | i幅の取り<br>hi Inc. All i | Bいごういて へんプセンター<br>nght reserved |

7 志願する選抜を選択してください。

注! 出願期間にならないと、表示されません。\_\_\_\_\_

|    |                       |                                                                    | お知らせ 日本語 ~ さん             | Ψ |
|----|-----------------------|--------------------------------------------------------------------|---------------------------|---|
| â  | The Admissions Office | 学校検索 募集検索 基本                                                       | 青桜 出紙一覧 お気に入り メッセージ       |   |
|    |                       |                                                                    | 学校検索 > 詳細 > 学部/研究科 > 学科/専 | 政 |
| 受付 |                       | / #1.334 =====1                                                    |                           |   |
| 東ス | 化大字 / 埋字研究科           | / 数字専攻                                                             |                           |   |
|    | - 募集名                 |                                                                    |                           |   |
|    | 受付状態募                 | 義名                                                                 | 募集締切日時                    |   |
|    | ☆ <del>又始中</del> 帛    | 和5年度東北大学大学院理学研究科前期2年の課程(一台<br>】                                    | (通抜)【テスト ― >              |   |
|    |                       |                                                                    |                           |   |
|    |                       |                                                                    |                           |   |
|    |                       |                                                                    |                           |   |
|    |                       |                                                                    |                           |   |
|    |                       |                                                                    |                           |   |
|    |                       |                                                                    |                           |   |
|    |                       | 利用規約 推奨環境 個人情報の取り扱いについて<br>の 2019 Samadhi Inr. All rights reserved | ヘルプセンター                   |   |
|    |                       | w 2012 samaoni inc. Ali ngnis reserved                             |                           |   |
|    |                       |                                                                    |                           |   |

8 「出願を開始する」をクリックして始めてください

|               |                                   |                     | お知らせ 日本語 ~ さん                  | - |
|---------------|-----------------------------------|---------------------|--------------------------------|---|
| <b>fî</b> : 1 | he Admissions Office              | 学校検索 募集検索 基本!       | 青蝦 出紙一覧 お気に入り メッセージ            |   |
| 受付中           | <b>国</b> 公立                       |                     | 学校検索 > 詳細 > 学部/研究科 > 学科/専攻 > 裏 | * |
| 東北            | 大学 / 理学研究科 / 数学専<br>(一般選抜) 【テスト用】 | ₮攻 / 令和5年度東北大       | 学大学院理学研究科前期2年0                 | ס |
|               | 募集情報                              |                     |                                |   |
|               | 募集開始日時                            | 2022/07/07 16:21:00 |                                |   |
|               | 入学年月                              | 2023/04             |                                |   |
|               |                                   |                     | ☆ お気に入り + 出版を開始する              |   |
|               | 東北大学理学部・理学研究科教務課                  | 大学院教務係              |                                |   |
|               | メール<br>sci-in@grp.tohoku.ac.jp    |                     | $\longrightarrow$              |   |
|               |                                   |                     |                                |   |

9 左のサイドバー、出願書類1「入学願書」をクリックします。

|                                                                                                    |                                                                                               |                                              | お知らせ 日本語 -                           | さん。           |
|----------------------------------------------------------------------------------------------------|-----------------------------------------------------------------------------------------------|----------------------------------------------|--------------------------------------|---------------|
|                                                                                                    | The Admissions Of                                                                             | fice 学校検索 募集検索                               | 基本情報 <b>出願一覧</b> お気に.<br>            | 入り メッセージ      |
| <ul> <li>第二九子/2戸田子長4/数学寺法/令和<br/>5年度第二大学大学院理学神史4前前2<br/>年の連邦(一位初期)(アスト用)</li> <li>道参<br/>0/2</li> <li>(2)</li> <li>(2)</li> <li>(2)</li> <li>(2)</li> <li>(2)</li> <li>(2)</li> <li>(2)</li> <li>(2)</li> <li>(2)</li> </ul> | <ul> <li>         第25年 度文北大学大     </li> <li>         PCをご利用の方は左<br/>に進んでください。     </li> </ul> | <b>、学院理学研究科前期2年の課</b> 親<br>のサイドバー、スマートフォンをご利 | <b>星(一般選抜)【テスト</b><br>雨の方は上部のメニューから? | ▶ 用】<br>書類の入力 |
| * (14)(2)(2)(2)(2)(2)(2)(2)(2)(2)(2)(2)(2)(2)                                                                                                    | 募集情報                                                                                          |                                              | - 出版を取り消す                            | 図 メッセージ       |
|                                                                                                    | 募集開始日時                                                                                        | 2022/07/07 16:21:00                          |                                      |               |
| 内容確認                                                                                                    | 入学年月                                                                                          | 2023/04                                      |                                      |               |
|                                                                                                    | 受駿料 (JPY)                                                                                     |                                              |                                      |               |
|                                                                                                    |                                                                                               |                                              |                                      |               |

10 以下,指示に従って,情報を入れていきます。最後まで入れたら「保存して次へ」を クリックしてください。

なお、項目の隣に赤いアスタリスクがあるものは必須項目となっています。

|                                                                           |                                 | お知らせ 日本語 マー さん マ                                                                                                   |
|---------------------------------------------------------------------------|---------------------------------|----------------------------------------------------------------------------------------------------|
|                                                                           | The Admissions                  | <b>Office</b> 学校検索 募集検索 基本係領 <b>出版一項</b> お気に入り メッセージ                                                               |
| 東北大学/世学研究科/数学専攻/合和<br>5年度連大大学大学院世界研究科研算2<br>年の課程(一般課題)【テスト用】<br>通好<br>0/2 | 入学願書                            |                                                                                                    |
| 必須項目の進捗<br>0/2                                                            | 出願者情報                           | 19%6*                                                                                                    |
| * 1:0:0:000 です。<br>出願書項                                                   | カナ氏名。                           | 文章章:0 / 200                                                                                                    |
| 1 入学願書。<br>2 提出思題"                                                        |                                 | 着と名の間は合発スースを13年9月9日で入力してください。 (例) トラクク タロラ<br>会界文字のみで入力してください。                                                     |
|                                                                           | 漢字氏名(日本人及び漢字を使用<br>する外国人出願者は必須) |                                                                                                    |
| 内容建定                                                                      | 英字氏名                            |                                                                                                    |
|                                                                           |                                 | 交渉数:0/200<br>マイズ大学学にカレ、作と名の間は手持スペーズで1文学が受けて入力してください。 (MO TOHONU IARO #FAMUFFIRST<br>MODELの際になみ<br>学術文学のみで入力してください。 |
|                                                                           | 生年月日。                           | 留存して来へ                                                                                                    |

11 次に出願書類の提出画面になります。最後まで入れたら、「保存して次へ」をクリックしてください。

なお、項目の隣に赤いアスタリスクがあるものは必須項目となっています。

| Definition of the state of the state of the st            |                                                                                  | お知らせ 日本語 m きん m                                                                                                    |
|----------------------------------------------------------------------------------------------------|----------------------------------------------------------------------------------|----------------------------------------------------------------------------------------------------|
| Rich / gramps (A) is gramps (A) is gramps (A |                                                                                  | The Admissions Office 学校検索 募集検索 基本条件 お気に入り メッセージ                                                                                                |
| Signa (A)       1/2                                                                                                    | 東北大学 / 理学研究科 / 数学専攻 / 令和<br>5年度東北大学大学際選学研究科前期2<br>年の課程(一般選載) [テスト用]<br>進捗<br>1/2 | 提出書類                                                                                                    |
| *100時期157.         支票者の属性によって、提出電気が填なるので、累切に下記の項目に開苦してください、選択によって提出フォームが変わりますので、開<br>違いのないように登録してください、<br>認みのないように登録してください、           マス加雪・         変比大学理学が出身ですか・         はい         いいえ           日本四篇ですか・         はい         いいえ           内容#2         現在・音楽やですか・         はい         いいえ           成在・音楽やですか・         はい         いいえ         現在・音楽やですか・         はい         いいえ           内容#2         現在・音楽やですか・         はい         いいえ         現在・音楽やですか・         はい         いいえ                                                                                                    | 3.須項目の進捗<br>1/2                                                                  | はじめに回答してください ・2039年1                                                                                                    |
| 入方面音・       大方理学/描述像ですか・       はい       いいえ         日本問題ですか・       はい       いいえ         日本問題ですか・       はい       いいえ         現在, 各編中ですか・       はい       いいえ         検索科を納入しましたか・       株実科を納入しました。       国務内御人留学生のため、納入していません         風水田等やの実新により触見い、株式和絵をを増加していません       風水田等やの実新により触見い、株式和低級を使用していまため、納入していません                                                                                                    | は必須項目です。<br>出願書類                                                                 | 志康者の周性によって、提出書類が異なるので、最初に下紀の項目に回答してください、選択によって提出フォームが変わりますので、開<br>選いのないように登録してください。<br>変形の別でしより、未来多な実活が登録されなかった場合は、出版が認められないことがありますので、注風してください。 |
| 日本国籍ですか*     はい     いいえ       現在,在編中ですか*     はい     いいえ       内容常常     はい     いいえ       検定料を納入しましたか*     ●検定料を納付しました     国務外国人留学生のため、納入していません                                                                                                    | <ul> <li>✓ 入学額書 *</li> <li>2 提出書類 *</li> </ul>                                   | ★北大学理学派出会ですか・ ○ はい ○ いいえ                                                                                                    |
| 双在,在編中ですか・         はい         いいえ           内日花菜         検索料を納入しましたか・         (株実料を納付しました)・         (株実料を納付しました)・           成次指導の実際により接次し、様定料を決定印度はしているため、納入していません         (株実料を納付しました)・         (株実料を納付しました)・                                                                                                    |                                                                                  | 日本短期ですか* O はい O いいえ                                                                                                    |
| 内目電気<br>検定料を納入しましたか*<br>使定料を納付しました 「 国西外国人留学生のため、納入していません<br>医水苦等の災害により破災し、検定料免除を申請しているため、納入していません                                                                                                    |                                                                                  | 現在、在編中ですか、 💦 はい 🚫 いいえ                                                                                                    |
|                                                                                                    | 内容確認                                                                             | 検定料を納入しましたか。<br>○ 検定料を納付しました ○ 国民外国人留学主のため、納入していません<br>○ 風水密等の実部により確定し、検定料免除を印度しているため、納入していません                                                  |

12 左サイドバーから「内容確認」をクリック。

|                                                                    |                                             | お知らせ 日本語 ~ はん ~                                    |
|--------------------------------------------------------------------|---------------------------------------------|----------------------------------------------------|
|                                                                    | The Admissions                              | Office 学校検索 募集検索 基本殊報 <b>出版一覧</b> お気に入り メッセージ<br>マ |
| 東北大学/理学研究科/数学専攻/令和<br>5年度東北大学大学院理学研究科新期2<br>年の課程(一般課程)【テスト用】<br>道珍 | <sup>出题中</sup> 网次立<br>令和5年度東北大学             | 大学院理学研究科前期2年の課程(一般選抜)【テスト用】                        |
| 2/2<br>必須項目の進捗<br>2/2                                              | <ul> <li>PCをご利用の方は<br/>に進んでください。</li> </ul> | 左のサイドバー、スマートフォンをご利用の方は上部のメニューから書類の入力<br>。          |
| * 1263周9日です。<br>出版書類                                               |                                             | — 法願を取り消す ズッセージ                                    |
| ☑ 提出書類:                                                            | 募集情報                                        |                                                    |
|                                                                    | 募集開始日時                                      | 2022/07/07 16:21:00                                |
| 内容補助                                                               | 入学年月                                        | 2023;04                                            |
|                                                                    | 受驗科 (JPY)                                   |                                                    |
|                                                                    |                                             |                                                    |
|                                                                    |                                             |                                                    |

## 13 出願書類に誤りがないかを確認してください。

確認したら、「全書類をもう一度確認してください」欄でチェックをし、「出願を完了す る」をクリックしてください。

|                                                              |                                                                    |              |                        |         | お知らせ | 日本語 ~     | きん |
|--------------------------------------------------------------|--------------------------------------------------------------------|--------------|------------------------|---------|------|-----------|----|
|                                                              | The Admissions Office                                              | 学校検索         | 募集検索                   | 基本情報    | 出願一覧 | お気に入り メッセ | -9 |
| 東北大学/理学研究科/数学専攻/令和<br>5年度東北大学大学院理学研究科前期2<br>年の課程(一般選抜)[テスト用] | 内容確認                                                               |              |                        |         |      |           |    |
| 進歩<br>2/2<br>必須項目の進捗                                         | 出願書類                                                               |              |                        |         |      |           |    |
| 2/2<br>* は必須明日です。                                            | <ul> <li>出館書類をもう一伝確認してください。</li> <li>入学館書</li> <li>提出書類</li> </ul> |              |                        |         |      |           |    |
| 出願書類                                                         |                                                                    |              |                        |         |      |           |    |
| ✔ 入学朝書*                                                      |                                                                    |              |                        |         |      |           |    |
| ☑ 提出書類。                                                      | 全書類をもう一度確認してください。<br>はい、確認しました。                                    |              |                        |         |      |           |    |
| 内容補單                                                         |                                                                    |              |                        | 編集を続    | 76   | 出版を完了する   |    |
|                                                              | 利用限的                                                               | 推受環境 個人1     | 青飯の取り扱いにつ              | いて ヘルプイ | 29-  |           |    |
|                                                              |                                                                    | © 2019 Samad | hi Inc. All rights res | served  |      |           |    |
|                                                              |                                                                    |              |                        |         |      |           |    |
|                                                              |                                                                    |              |                        |         |      |           |    |
|                                                              |                                                                    |              |                        |         |      |           |    |

14 ポップアップで再度の確認をされますので、「上記確認の上出願する。」にチェックをいれて「はい」をクリック。これで完了です。

**注**!出願完了後は、出願内容の修正等はできません。

出願を完了する前に、再度、出願内容・書類に誤りがないか、確認をしてくださ

| U 10                                                         |                                        |                                                                              |
|--------------------------------------------------------------|----------------------------------------|------------------------------------------------------------------------------|
|                                                              | The Admissions Office                  | 出版を完了する<br>注意年初<br>注意年初<br>注意年初<br>二<br>二<br>二<br>二<br>二<br>二<br>二<br>二<br>二 |
| 来北大学/型学研究科/数学専攻/合和<br>5年度来北大学大学院理学研究科訪期2<br>年の課程(一般選抜)【テスト用】 | 内容確認                                   |                                                                              |
| 進捗<br>2/2<br>必須項目の進捗                                         | 出願書類                                   | 477EW LLV.                                                                   |
| 2/2<br>*动动调用です。                                              | 出顧書鏡をもう一度確認してください。<br>・ 入学館書<br>・ 提出書類 |                                                                              |
| 出願書類                                                         |                                        |                                                                              |
| ☑ 提出書類 *                                                     | 全書類をもう一度確認してください。<br>☑ はい、確認しました。      |                                                                              |
|                                                              |                                        |                                                                              |
| 内容確認                                                         |                                        | RHB的 基準常確 個人指載の違いとついて ヘルプをンター<br>© 2019 Sanadd Inc. All gifts rearred        |
|                                                              |                                        |                                                                              |
|                                                              |                                        |                                                                              |

15 会員登録した際のメールアドレスに、次のようなメールが届きます。

| 【件名】[The Admissions Office] XXXX(出願した専攻・選抜) への出願完了のお知ら               |  |  |  |
|----------------------------------------------------------------------|--|--|--|
| せ                                                                    |  |  |  |
|                                                                      |  |  |  |
| 【本文】                                                                 |  |  |  |
|                                                                      |  |  |  |
|                                                                      |  |  |  |
| <br>  XXXX(出願した専攻・選抜) への出願が完了いたしました。                                 |  |  |  |
|                                                                      |  |  |  |
| https://admissions-office.net/ia/ • • •                              |  |  |  |
|                                                                      |  |  |  |
|                                                                      |  |  |  |
|                                                                      |  |  |  |
| このメールは"The Administra Office" (TAO)から自動送信されてわります                     |  |  |  |
| この $\beta = \mu k$ は The Admissions Office (TAO) $\mu$ ら日動达信されております。 |  |  |  |
| 内谷に心当たりのない場合や、質問かめる場合はたいへんお手致ですか東北大子理子                               |  |  |  |
| 部・埋学研究科教務課大学院教務係までお問い合わせください。                                        |  |  |  |
|                                                                      |  |  |  |
| お問い合わせ先:                                                             |  |  |  |
| 東北大学理学部・理学研究科教務課大学院教務係                                               |  |  |  |
| <sci-in@grp.tohoku.ac.jp></sci-in@grp.tohoku.ac.jp>                  |  |  |  |

\_\_\_\_\_

\_\_\_\_\_